# Wikidata

# Anleitung

#### Seite aufrufen

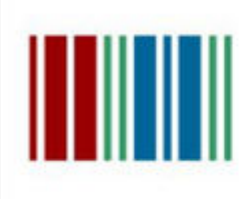

#### Wikidata

the free knowledge base with 116,781,154 data items that anyone can edit.

💵 wikidata.org

#### www.wikidata.org

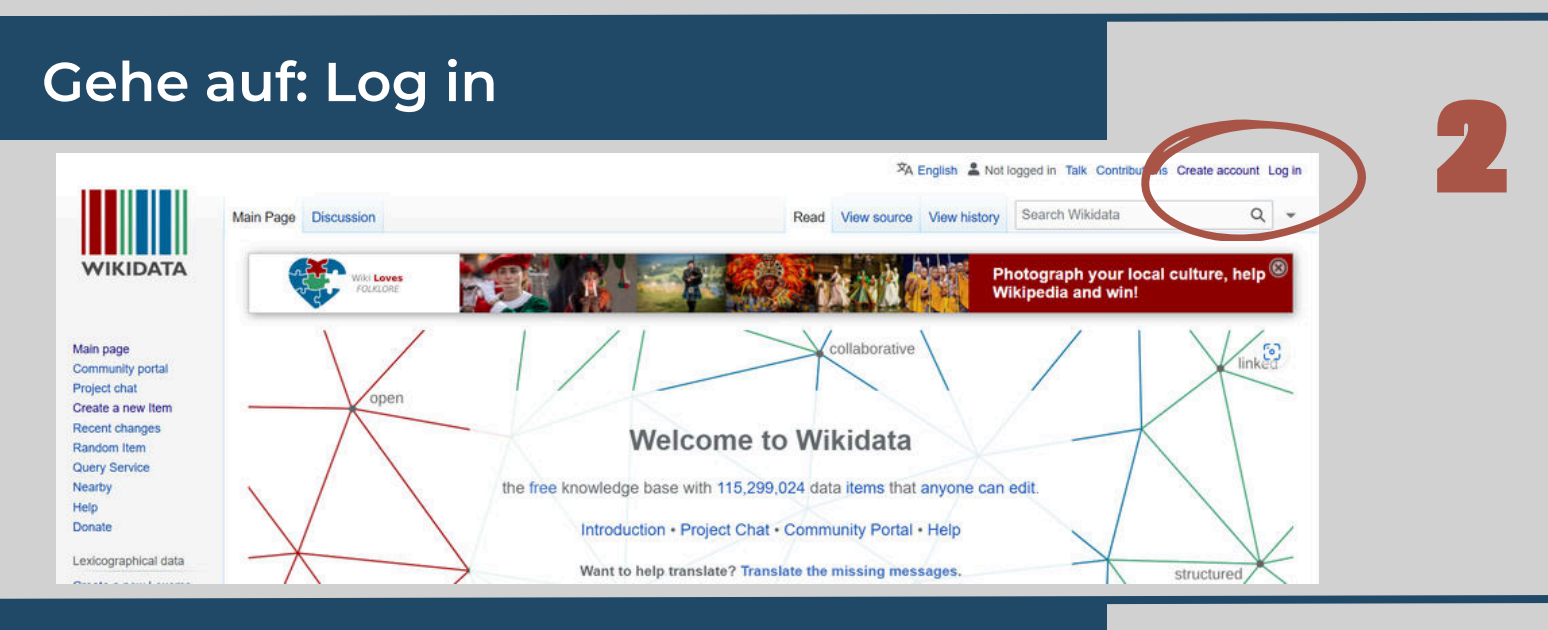

#### Gib Username und Passwort ein

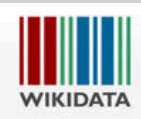

Main page

Project chat

Random Item

Community portal

Create a new Item Recent changes

## Special page

Language: العربية | Deutsch | English | español | français | हिन्दी | Bahasa Indonesia | italiano | Nederlands Username Enter your username Password Enter your password Gib deinen Username und dein Passwort ein, oder registriere dich bei Wikidata. Du kannst auch ohne Anmeldung arbeiten. Ein Sprachwechsel ist dann nicht möglich und deine IP-Adresse wird veröffentlicht.

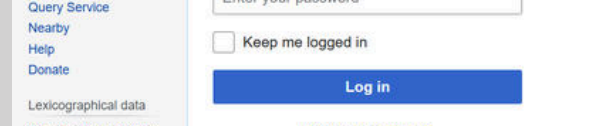

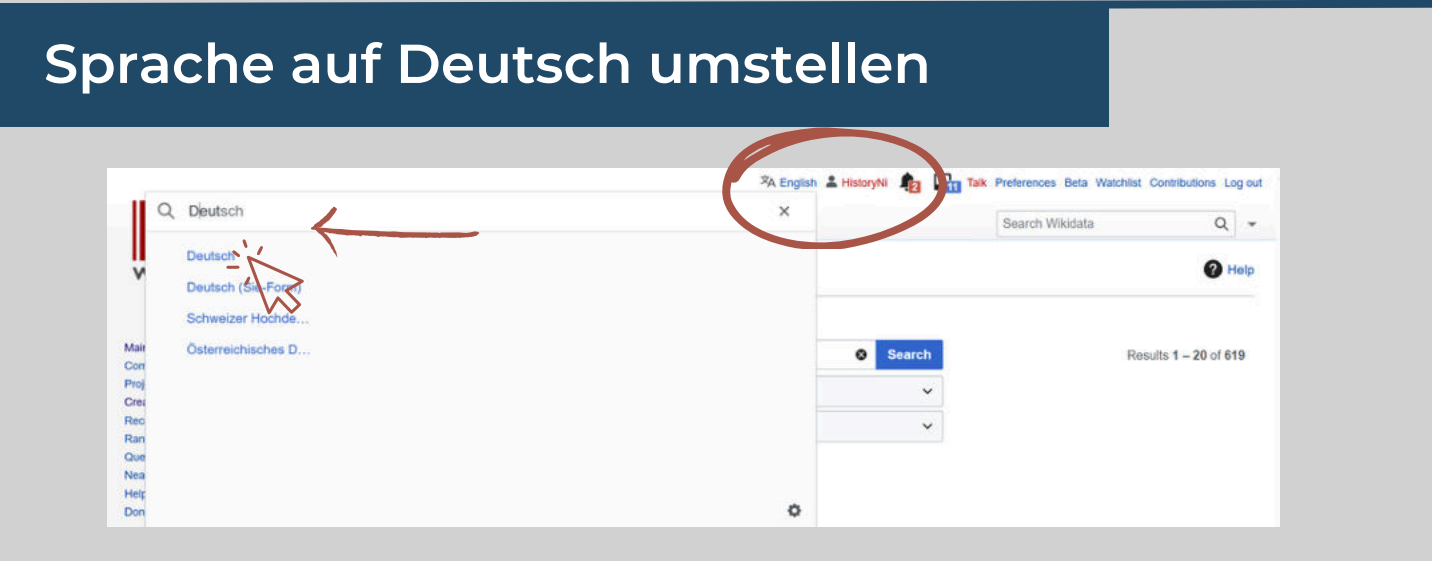

Suchen

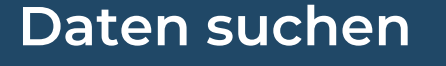

Um nach Wikidata-Artikeln anhand ihres Titels auf einer bestimmten Seite zu suchen, nutze Special:ItemByTitle

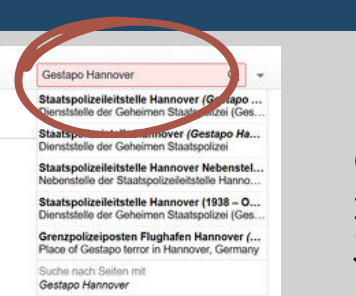

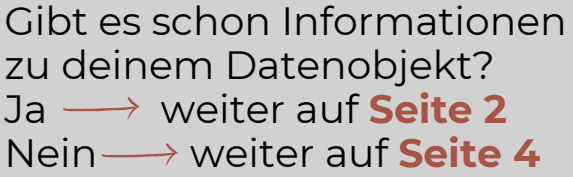

Staatspolizeileitstelle Hannover (Q106625639) Dienststelle der Geheimen Staatspolizei (Gestapo) 38 Aussagen, 0 Websitelinks - 16:25, 10. Dez. 2024

Erweiterte Suche: Sortieren nach Relevanz

Suchen in: (Seiten) X Property X

Suchergebnisse

Q Gestapo Hannover

Staatspolizeistelle Hannover (Q108109048) Dienststelle der Geheimen Staatspolizei 21 Aussagen, 0 Websitelinks - 18:41, 16. Dez. 2024

#### Seite 2 Vorhandene Datensätze ergänzen

### Datenobjekt öffnen

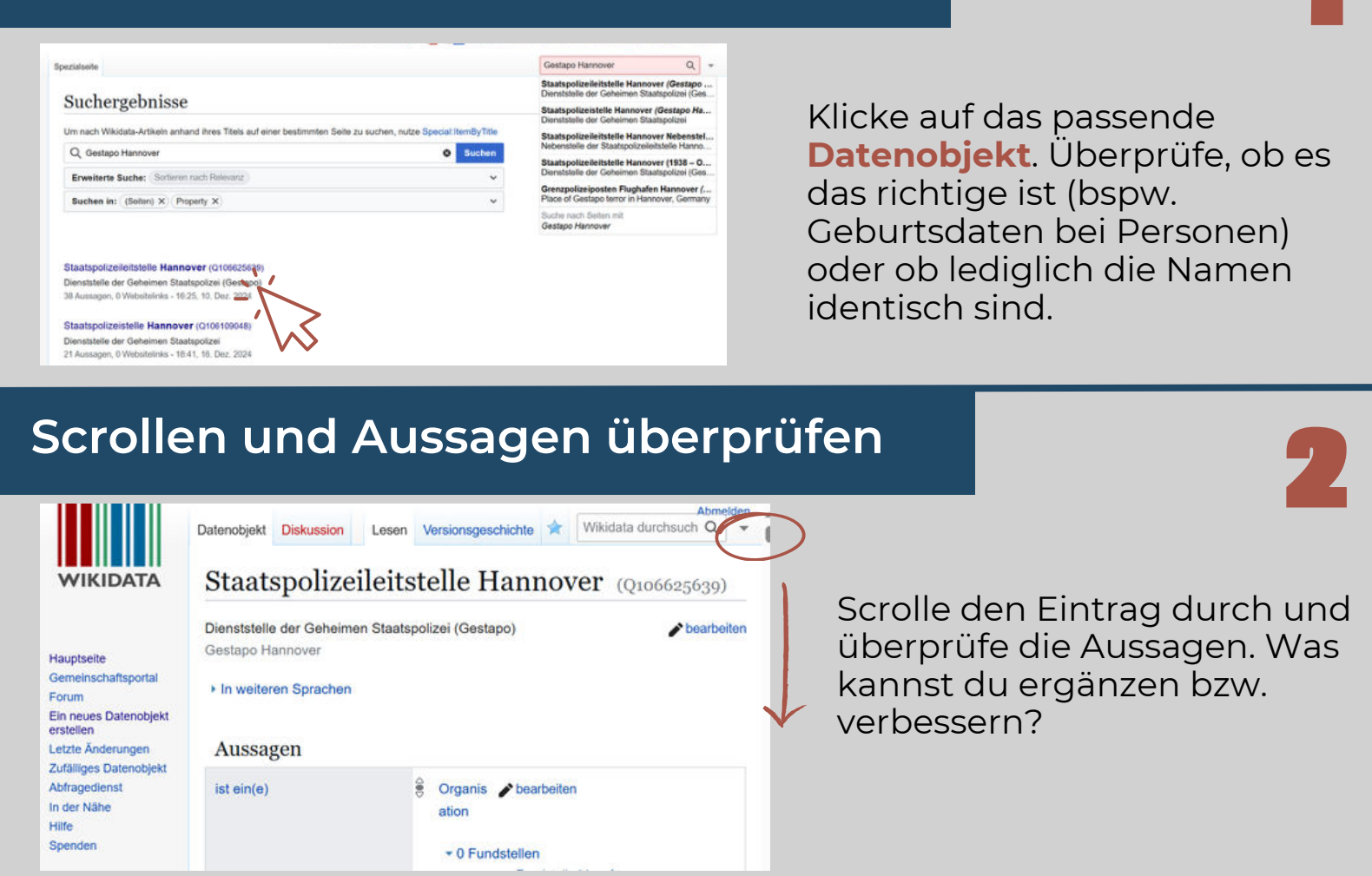

### Aussage bearbeiten

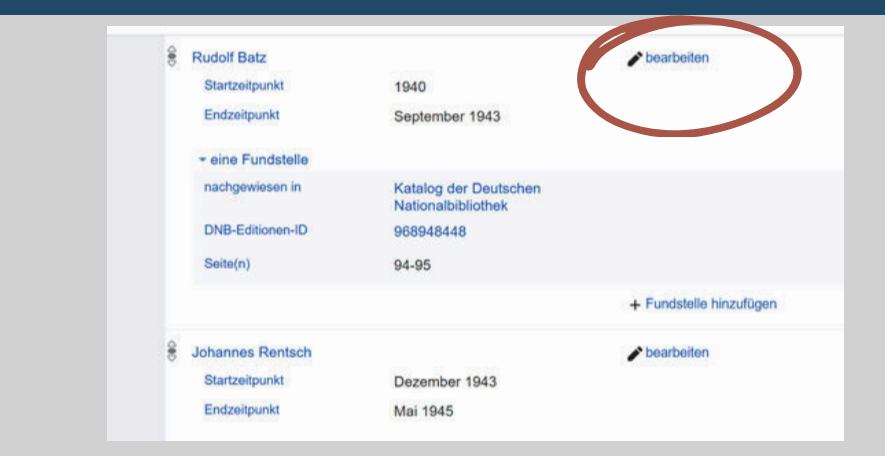

Hast du eine Aussage gefunden, die du ergänzen oder verbessern kannst, dann klicke auf **bearbeiten**.

# Verbessern und ergänzen

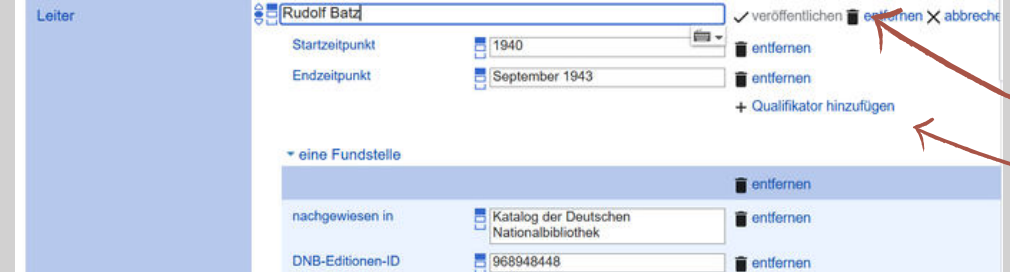

94-95

**Schreibfehler** etc. können verbessert werden. **Daten** und **Fundstellen** können ergänzt werden.

Seite(n)

entfernen
 hinzufügen

+ Fundstelle hinzufügen

#### Wert hinzufügen

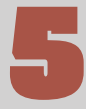

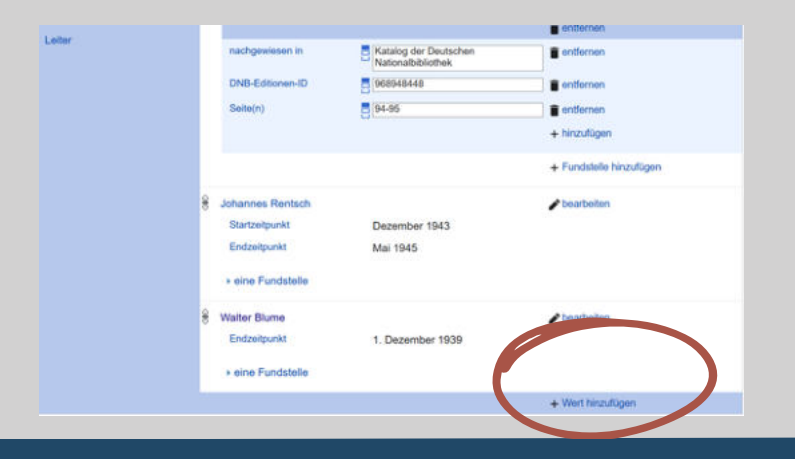

Möchtest du eine vorhandene Aussage durch einen neuen Wert ergänzen (bspw. einen zusätzlichen Leiter anlegen)? Dann klicke auf **Wert hinzufügen**.

#### Wert eintragen

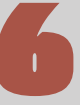

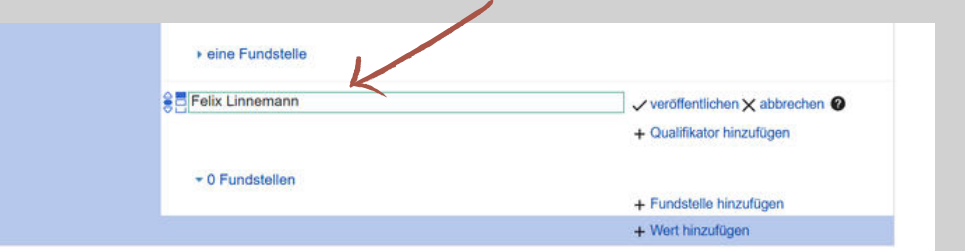

Trage den **Wert** (bspw. einen Namen) ein.

#### Seite 3 Vorhandene Datensätze ergänzen

### Füge eine Fundstelle hinzu

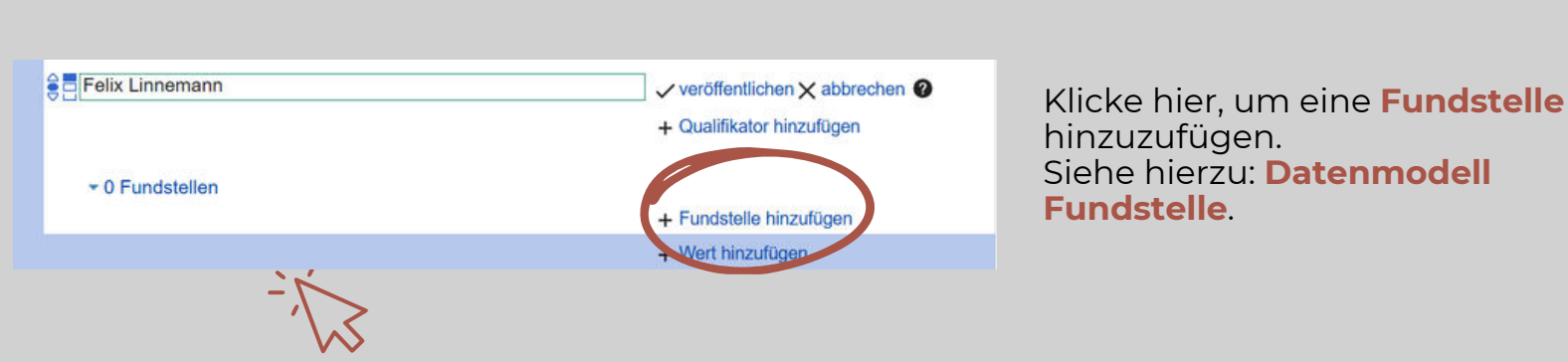

## Änderungen veröffentlichen

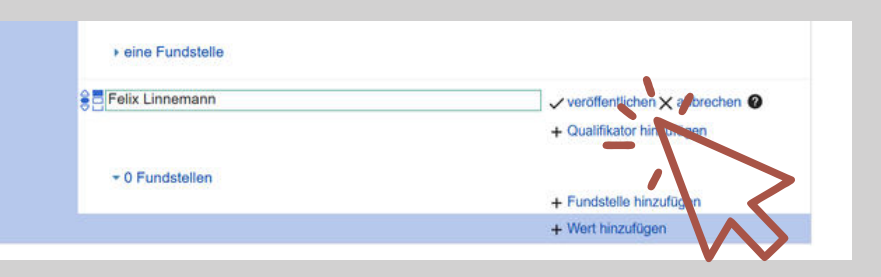

Änderung eingetragen? Dann klicke auf **veröffentlichen**.

## Vielen Dank!

Deine Änderungen erscheinen spätestens in 10 Minuten auf

www.gestapo-terror-orte.de

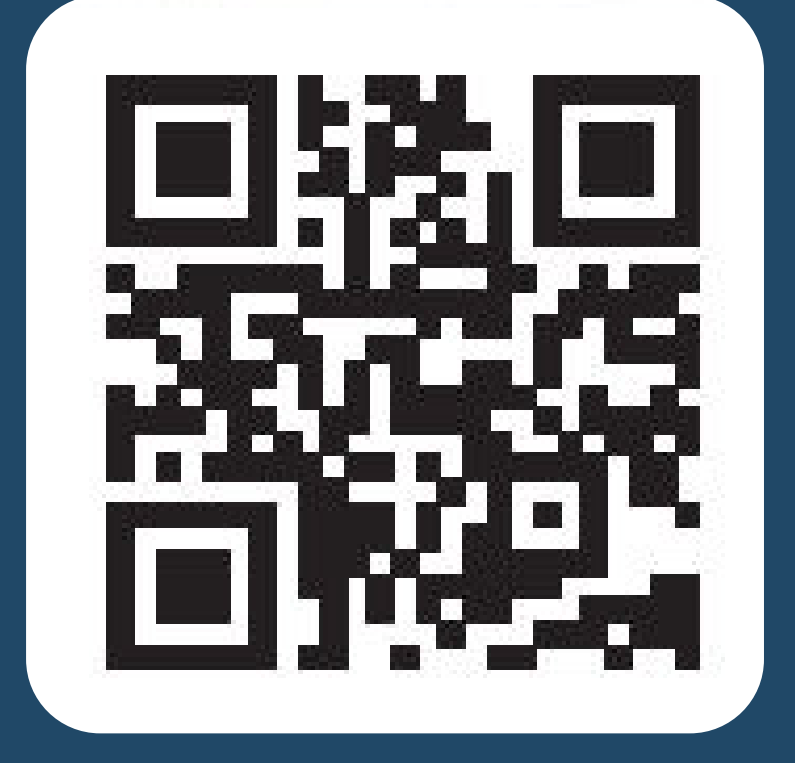

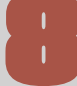

#### Seite 4 Neue Datenobjekte anlegen

## Neues Datenobjekt anlegen

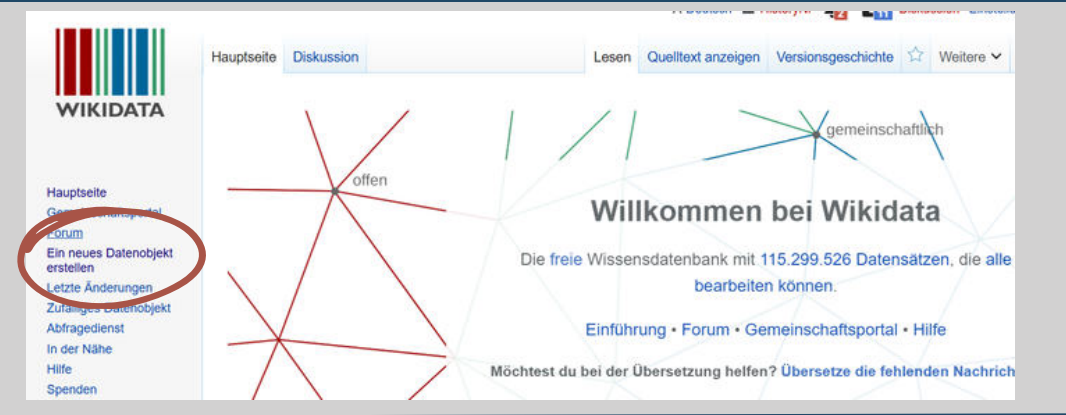

Klicke auf **ein neues** Datenobjekt erstellen.

#### Grunddaten eingeben

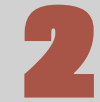

#### 

Gebe die **Grunddaten** ein. Mindestens das Feld **Bezeichnung** muss ausgefüllt werden. Siehe hierzu auch: **Datenmodelle**.

Erstellen

|  | $\leq$ |
|--|--------|
|  |        |
|  |        |

| Ein neues Datenobjekt erstellen          |   |
|------------------------------------------|---|
| Sprache:                                 |   |
| de                                       | ~ |
| Bezeichnung:                             |   |
| Verfolgung von Johann "Rukeli" Trolimann |   |
| Beschreibung:                            |   |
| Beschreibung auf Deutsch eingeben        |   |
| Aliasse, mit "[" getrennt:               |   |
| Einige Aliasse auf Deutsch angeben       |   |

Klicke auf Erstellen.

#### Neues Datenobjekt ist erstellt

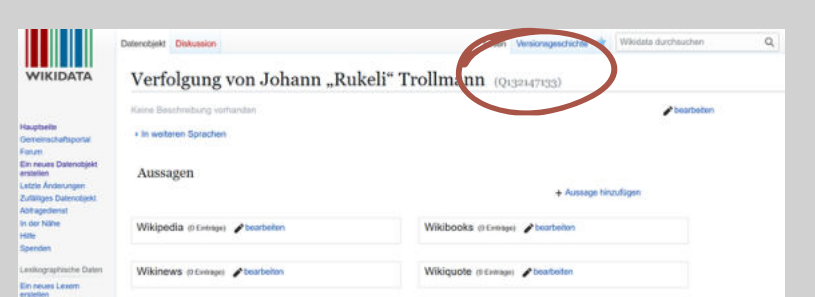

Du hast ein **neues** Datenobjekt mit einer Q-Nummer erstellt.

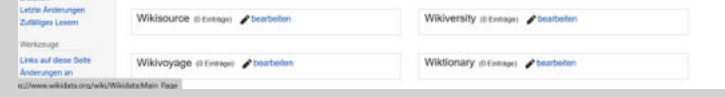

#### Bezeichnung mehrsprachig anlegen

|                                                                                                   | Dutercitjekt Dinkussion                              | Lesen Versionsgeschichte 🕯 Wikidata durchauchen | Q |
|---------------------------------------------------------------------------------------------------|------------------------------------------------------|-------------------------------------------------|---|
| WIKIDATA                                                                                          | Verfolgung von Johann "Ru                            | keli" Trollmann (Q132147133)                    |   |
| Hauptselle<br>Gemeinschaftsportal                                                                 | Keine Seathmitung vorhanden<br>• In wolsten Sprachen | ▶ bearbeiten                                    | ) |
| Ein neues Datenobjekt<br>entetlen<br>Letzte Änderungen<br>Zufälliges Datenobjekt<br>Abit agedenst | Aussagen                                             | + Aussage hiszufügen                            |   |
| in der Nähe<br>Häle<br>Spenden                                                                    | Wikipedia (0 Entropy) Pocarbekon                     | Wikibooks @Everage) Stransform                  |   |
| Lexillographysithe Daten<br>Ein neues Lexem<br>erstellen                                          | Wikinews (2 Evenge) Phosebolion                      | Wikiquote (hEwinger) 🖌 beatoiten                |   |
| Letzte Anderungen<br>Zufälliges Lexem<br>Workzeuge                                                | Wikisource () Entrage) Poerbeiten                    | Wikiversity (0 contage)  Chartonten             |   |
| Links auf diese Seite<br>Anderungen an                                                            | Wikivoyage (i Emmon) / boarbeiten                    | Wiktionary (0 Extense)                          |   |
| is://www.wikidata.org/wiki/i                                                                      | Wikidata Main: Page                                  |                                                 |   |

Klicke auf **bearbeiten**, um die Bezeichnung deines Datenobjekts auch auf Englisch einzutragen.

#### Bezeichnung mehrsprachig anlegen

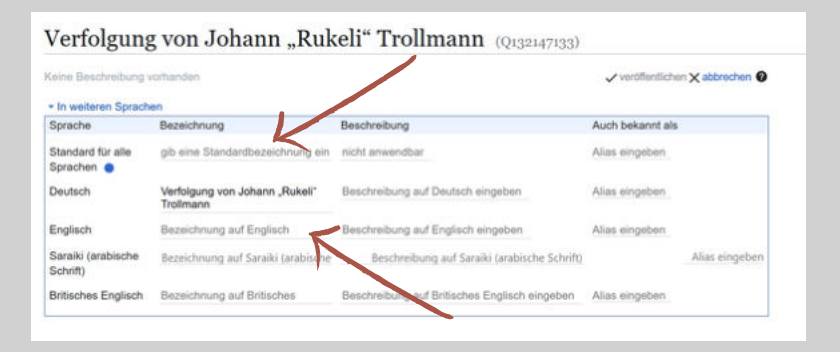

Handelt es sich um eine Person, dann kann der Name als Standard für alle Sprachen eingetragen werden. Handelt es sich um ein anderes Datenobjekt, dann muss die Bezeichnung übersetzt werden.

## Seite 5 Neue Datenobjekte anlegen

| Beze                                                                                                    | ichnung veröffentlichen                                                                                                    | 7                                                                                                 |
|----------------------------------------------------------------------------------------------------|----------------------------------------------------------------------------------------------------|---------------------------------------------------------------------------------------------------|
| Datenobjekt Diskuss<br>Verfolgun<br>« In weiteren Spra<br>Sprache<br>Standard für alle<br>Sprachen<br>Deutsch<br>Englisch<br>Saraiki (arabische<br>Schrift)<br>Britisches Englisc                                                                                                    | Lesen       Versionsgeschichte       Wikidata durchsuchen         Ag von Johann "Rukeli" Trollmann (Q132147133)         ig vorhanden                                                                                                    | Klicke auf <b>veröffentlichen</b> .                                                               |
| Ausse<br>wikibati<br>wikibati | agen anlegen<br>Lesen Versionsgeschichte & Weidata durchsuchen<br>Verfolgung von Johann "Rukeli" Trollmann (Q132147133)<br>Verefolgung vorhanden<br>• In weiteren Sprachen<br>Aussagen<br>• Aussage hinzufügen<br>Wikipedia (d Eurenge) & bearbeiten<br>Wikipedia (d Eurenge) & bearbeiten<br>Wikipedia (d Eurenge) & bearbeiten<br>Wikipedia (d Eurenge) & bearbeiten<br>Wikipedia (d Eurenge) & bearbeiten<br>Wikipedia (d Eurenge) & bearbeiten<br>Wikipedia (d Eurenge) & bearbeiten<br>Wikipedia (d Eurenge) & bearbeiten<br>Wikipedia (d Eurenge) & bearbeiten<br>Wikipedia (d Eurenge) & bearbeiten<br>Wikipedia (d Eurenge) & bearbeiten<br>Wikipedia (d Eurenge) & bearbeiten<br>Wikipedia (d Eurenge) & bearbeiten<br>Wikipedia (d Eurenge) & bearbeiten | Lege <b>Aussagen</b> an.                                                                          |
| Eige<br>Verfolgun<br>keine Beschreibun<br>h in weiteren Spra<br>Aussagen<br>Eigenschaft                                                                                                    | nschaften eingeben<br>ag von Johann "Rukeli" Trollmann (Q132147133)<br>g vorhanden<br>kohen<br>* bearbeite<br>* o Fundstellen<br>+ Fundstelle hinzufügen                                                                                                    | Gebe eine passende<br><b>Eigenschaft</b> ein.<br>Orientiere dich an den<br><b>Datenmodellen</b> . |
| Wer                                                                                                    | rt eingeben                                                                                                    | 10                                                                                                |
| Aussagen<br>ist ein(e)                                                                                                    | S-Verf<br>NS-Verbrechen<br>Rechtskategorie in einigen Gerichtsbarkeiten                                                                                                    | Gebe einen passende<br><b>Wert</b> ein. Orientiere<br>dich an den                                 |

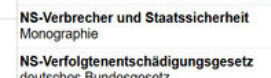

NS-Verherrlichung stoppen Demonstration in Berlin-Spandau im August 2018

### Füge eine Fundstelle hinzu

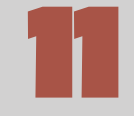

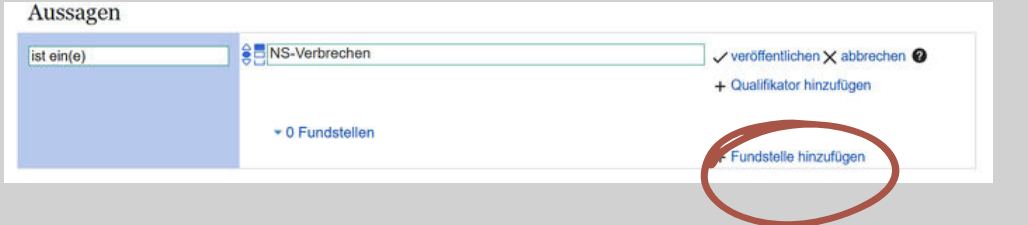

Klicke hier, um eine **Fundstelle** hinzuzufügen. Siehe hierzu: **Datenmodell Fundstelle**.

Datenmodellen.

#### Veröffentliche die Aussage

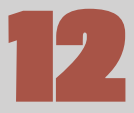

|                 | + Qualifikator hinzufügen |
|-----------------|---------------------------|
| ✓ 0 Fundstellen |                           |
|                 | + Fundstelle hinzufügen   |

#### Klicke auf veröffentlichen.

#### Seite 6 Neue Datenobjekte anlegen

#### Alle zwingend erforderlichen Aussagen anlegen

| In weiteren Sprachen |                 |                               |
|----------------------|-----------------|-------------------------------|
| Aussagen             |                 |                               |
| ist ein(e)           | S-Verbrechen    | veröffentlichen X abbrechen 🔮 |
|                      |                 | + Qualifikator hinzufügen     |
|                      | + 0 Fundstellen |                               |
|                      |                 | + Fundation Information       |

Füge alle **erforderlichen Aussagen** hinzu. Beachte

hierzu die Datenmodelle.

## Vielen Dank!

# Deine Änderungen erscheinen spätestens in 10 Minuten auf

## www.gestapo-terror-orte.de

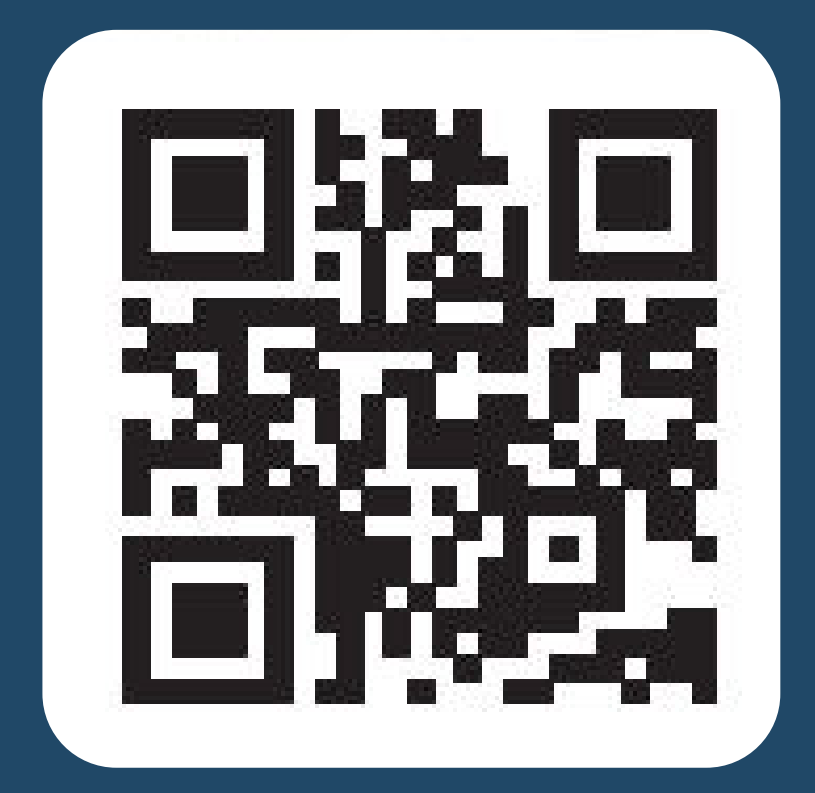